Настройка системы автоматической балансировки туннеля.

БУЗ ВО «МИАЦ» Центр Обработки Данных Салтаев Михаил Викторович

Вологда 2016

### 1. Общие сведения

В настоящей статье рассмотрены основные последовательности действий, которые необходимо выполнить специалистам подразделений АСУ в лечебных учреждениях (ЛПУ) Вологодской области для настройки граничных маршрутизаторов серии Mikrotik RouterBoard для подключения функционала автоматической балансировки EoIP-туннеля при смене IP-адреса в головном маршрутизаторе в ЦОД.

Внедрение данного функционала позволит в будущем всей корпоративной сети между ЦОД и учреждениями не зависеть от привязки к конкретному IP-адресу, настроенному на головном маршрутизаторе, перенастройка параметров EoIP-туннелей на маршрутизаторе каждого ЛПУ будет производиться автоматически.

Данная задача разбивается на несколько этапов:

- 1) Создание и настройка скрипта-балансировщика на маршрутизаторе.
- 2) Настройка расписания (шедулер) запуска скрипта.
- 3) Проверка работоспособности.

#### ВАЖНО!

Данная статья написана для опытных системных администраторов и автор исходит из того, что соответствующий специалист ЛПУ уже настраивал маршрутизатор Mikrotik, установленный в ЛПУ, или хотя бы читал инструкцию «Настройка подключения ЛПУ к ЦОД».

Если вы не знакомы с таким документом, просьба его детально изучить: <u>http://miac.volmed.org.ru/files/inform/Nastroyka\_podklyucheniya\_LPU\_k\_RTSOD.pdf</u>

Версия документа 1.0 Дата: 31.03.2016. Статус: Новый документ. Внесенные изменения: отсутствуют.

# 2. Создание и настройка скрипта-балансировщика на маршрутизаторе.

2.1. Подключаемся к маршрутизатору Mikrotik с помощью программы WinBox. Авторизируемся под пользователем с полными правами.

| Connect To: 192.168.3.1 Login admin Password Add/Set Connect To RoMON Connect Managed Neighbors   Managed Neighbors  Set Master Password Isroe Cown Cown Cown Cown Cown Cown Cown Cown                                                                                                    | Keep Password     Open In New Windo      Connect To RoMON     Connect      Find     all      User         Session         Cown>         Cown>         C |               |                 |                |             |             |        |
|----------------------------------------------------------------------------------------------------|----------------------------------------------------------------------------------------------------|---------------|-----------------|----------------|-------------|-------------|--------|
| Login:     admin       Password:     Connect To RoMON       Add/Set     Connect To RoMON       Managed     Neighbors       Set Master Password     Find:       Address     User       Session     Group <own> <own></own></own>                                                                                                    | Connect To RoMON Connect                                                                                                    | Connect To:   | 192.168.3.1     |                |             | ✓ Keep Pass | word   |
| Password:     Add/Set     Connect To RoMDN     Connect       Managed     Neighbors     Find     all       Address     User     Session     Group <own> <own> <own></own></own></own>                                                                                                    | Connect To RoMON Connect                                                                                                    | Login:        | admin           |                |             | 🗌 Open In N | ew Win |
| Add/Set Connect To RoMON Connect Managed Neighbors Set Master Password Address Cown> Cown> | Connect To RoMON Connect                                                                                                    | Password:     | *****           |                |             |             |        |
| Managed Neighbors                                                                                                    | Find all<br>User Session Group<br><own><br/><own></own></own>                                                                                                    |               | Add/Set         | Connect To Rol | MON Connect |             |        |
| Set Master Password Find all Address User Cown> Cown>  | Find all                                                                                                    | Managed Neigi | bors            |                |             |             |        |
| Address User Session Group<br>Cown><br>Cown><br>Cown>                                                                                                    | User Session Group                                                                                                    | - 🍸 Se        | Master Password |                |             | Find        | all    |
| (OWID)<br>(OWID)<br>(OWID)                                                                                                    | <ol> <li><own></own></li> <li><own></own></li> </ol>                                                                                                    | Address       |                 | User           | Session     | 🔬 Grou      | p      |
|                                                                                                    | <over style="text-align: center;"></over> <td></td> <td></td> <td></td> <td><own></own></td> <td></td> <td></td>                                                                                                    |               |                 |                | <own></own> |             |        |
|                                                                                                    |                                                                                                    |               |                 | ananan Samana  | <own></own> |             |        |
|                                                                                                    |                                                                                                    |               |                 |                |             |             |        |
|                                                                                                    |                                                                                                    |               |                 |                |             |             |        |
|                                                                                                    |                                                                                                    |               |                 |                |             |             |        |
|                                                                                                    |                                                                                                    |               |                 |                |             |             |        |
|                                                                                                    |                                                                                                    |               |                 |                |             |             |        |
|                                                                                                    |                                                                                                    |               |                 |                |             |             |        |
|                                                                                                    |                                                                                                    |               |                 |                |             |             |        |
|                                                                                                    |                                                                                                    |               |                 |                |             |             |        |
|                                                                                                    |                                                                                                    |               |                 |                |             |             |        |
|                                                                                                    |                                                                                                    |               |                 |                |             |             |        |
| •                                                                                                    |                                                                                                    |               |                 |                |             |             |        |
|                                                                                                    |                                                                                                    |               |                 |                |             |             |        |
|                                                                                                    |                                                                                                    |               |                 |                |             |             |        |
| A MURICIPAL CONTRACTOR OF A DECISION OF A DECISION OF A DECISION OF A DECISION OF A DECISION OF A DECISION OF A                                                                                                    |                                                                                                    |               |                 |                |             |             |        |

## Рисунок 2.1

2.2. В открывшемся окне заходим в раздел System -> Scripts

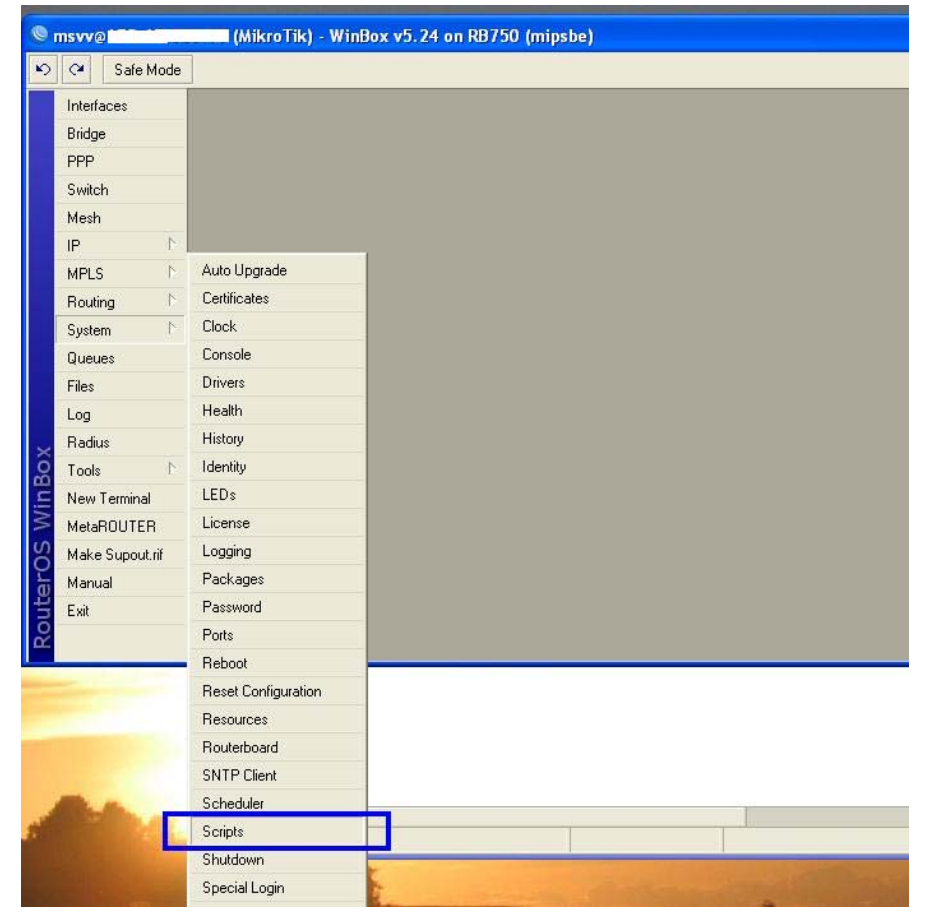

Рисунок 2.2

2.3. Откроется окошко «Script List». По идее, если вы самостоятельно ничего не программировали, оно должно быть пустым. Нажимаем на красный плюсик:

| 0   | msvv@           | MikroTik) - WinBox v5.24 on RB750 (mipsbe) |
|-----|-----------------|--------------------------------------------|
| Ю   | 😋 🛛 Safe Mode   | Time: 21:37:06 🔲 Hide Passwords 📕 🔂        |
|     | Interfaces      |                                            |
|     | Bridge          | Script List                                |
|     | PPP             | Scripts Jobs Environment                   |
|     | Switch          | 💠 🖨 🍸 Run Script Find                      |
|     | Mesh            |                                            |
|     | IP 卜            |                                            |
|     | MPLS 🗅          |                                            |
|     | Routing 🗅       |                                            |
|     | System 🗅        |                                            |
|     | Queues          |                                            |
|     | Files           |                                            |
| ×   | Log             |                                            |
| BG  | Radius          |                                            |
| Vin | Tools 🔨 🖒       |                                            |
| >   | New Terminal    |                                            |
| õ   | MetaROUTER      |                                            |
| ter | Make Supout.rif | 2 items                                    |
| no  | Manual          |                                            |
| R   | Exit            |                                            |

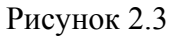

- 2.4. В открывшемся окне создания скрипта делаем следующее:
  - a) В поле «Name:» вписываем значение: miac\_dc\_tunnel
  - б) В поле «Source:» вставляем следующий код:

| :log info ("Starting checking MIAC tunnel address")                      |
|--------------------------------------------------------------------------|
| :local DNSListCur "tunnel.volmed.org.ru"                                 |
| :local DNSListOld "oldtunnel.volmed.org.ru"                              |
| :local IPTunCur [:resolve \$DNSListCur]                                  |
| :local IPTunOld [:resolve \$DNSListOld]                                  |
| :log info ("Old tunnel IP = \$IPTunOld, Current tunnel IP = \$IPTunCur") |
| :foreach u in=[/interface eoip find remote-address=\$IPTunOld] do={      |
| /interface eoip set \$u remote-address=\$IPTunCur                        |
| :log info ("New IP for EoIP has been set successfully")                  |
| }                                                                        |

Должно получиться практически тоже самое, что приведено на рисунке 2.4 ниже.

Если все сделали правильно, то жмем кнопку Ок. Возвращаемся в окно «Script List», где появится только что созданный нами скрипт.

| Name:       miac_dc_tunnet         Owner:       msvv         Policy       Image: read         Image: write       Image: policy         Image: write       Image: policy                                                                                                    | OK<br>Cancel<br>Apply<br>Copy |
|----------------------------------------------------------------------------------------------------|-------------------------------|
| Owner:       msvv         Policy       Image: second second | Cancel<br>Apply<br>Copy       |
| Policy         ✓ reboot       ✓ read         ✓ write       ✓ policy         ✓ test       ✓ password         ✓ sniff       ✓ sensitive         Last Time Started:       Apr/20/1970 20:52:08         Run Count:                                                                                                    | Apply<br>Copy                 |
| ✓ reboot     ✓ read     ✓ write     ✓ policy     ✓ test     ✓ password     ✓ sniff     ✓ sensitive Last Time Started: Apr/20/1970 20:52:08 Run Count: Source:                                                                                                    | Сору                          |
| sniff     sensitive Last Time Started: Apr/20/1970 20:52:08 Run Count: Source:                                                                                                    | nemove                        |
| Last Time Started: Apr/20/1970 20:52:08 Run Count: Source:                                                                                                    | Run Script                    |
| <pre>:log info ("Starting checking MIAC tunnel address") :local DNSListCur "tunnel volmed.org.ru" :local IPT unCur (:resolve \$DNSListCur] :local IPT unCur (:resolve \$DNSListOld] :log info ("Old tunnel IP = \$IPT unOld , Current tunnel IP = \$IPT unCur") :foreach u in={/interface eoip find remote-address=\$IPT unOld] do={ //interface eoip set \$u remote-address=\$IPT unCur") :log info ("New IP for EoIP has been set successfully")</pre>                                                                                                    |                               |
| )                                                                                                    |                               |

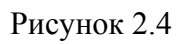

2.5. Теперь нужно проверить корректность отработки скрипта. Для этого окно «Script List» чуть сдвигаем и щелкаем по пункту меню слева «Log». Открывшееся окно располагаем так, чтобы оно не перекрывало окно со скриптами.

| C Safe Mode    |                        |                     |                                                                   |       |            |              |          |                                 | Time: 21:59:18 |
|----------------|------------------------|---------------------|-------------------------------------------------------------------|-------|------------|--------------|----------|---------------------------------|----------------|
| Interfaces     |                        |                     |                                                                   |       |            |              |          |                                 |                |
| Bridge         |                        |                     |                                                                   |       |            |              |          |                                 |                |
| nnn            |                        |                     |                                                                   |       |            |              |          |                                 |                |
| FFF            |                        |                     |                                                                   |       |            |              |          |                                 |                |
| Switch         |                        |                     |                                                                   |       |            |              |          |                                 |                |
| Mesh           |                        |                     |                                                                   |       |            |              |          |                                 |                |
| IP N           |                        |                     |                                                                   |       |            |              |          |                                 |                |
| MDLC N         |                        |                     |                                                                   |       |            |              |          |                                 |                |
| MILS P         |                        |                     |                                                                   |       |            |              |          |                                 |                |
| Houting        | -                      |                     |                                                                   | 10 mm |            |              |          |                                 |                |
| System 🖹       | Log                    |                     |                                                                   |       | Contract I | -            |          |                                 |                |
| Queues         |                        |                     |                                                                   | all 🔻 | Script L   | list         |          |                                 |                |
| Files          | Apr/20/1970 20:52:28   | system info         | changed scheduled script settings by msvv                         | •     | Script     | s Jobs E     | nvironme | nt                              |                |
| 1 100          | Apr/20/1970 20:52:36   | system info         | changed scheduled script settings by msvv                         |       |            | - 7          | Bun Se   | rint                            | Find           |
| Log            | Apr/20/1970 20:52:57   | system info         | changed script settings by msvv                                   |       |            |              | Training | aipt                            | T. true        |
| Radius         | Apr/20/1970 21:30:15   | system info account | user msvv logged out from 82.97.229.41 via telnet                 |       |            |              |          |                                 | -              |
| Tools          | Apr/20/1970 21:30:46   | system info account | user msvv logged out from 82.97.229.41 via telnet                 |       | M          | Vame:        | n        | niac_dc_tunnel                  |                |
| 10013          | Apr/20/1970 21:30:48   | system info account | user msvv logged out from 82.97.229.41 via telnet                 |       | 0          | Jwner:       | n        | ISVV                            |                |
| New Terminal   | Apr/20/19/0 21:44:07   | system info         | device changed by msvv                                            |       |            | "olicy:      | 1        | eboot read write policy test p. | r.             |
| MetaROUTER     | Apr/20/19/0 21:44:19   | system into         | device changed by msvv                                            |       |            | last Hime St | arteo: A | pr/20/19/0/21:44:58             |                |
| Maka Supautrif | Apr/20/1970 21:44:47   | system inro         | New script added by msvv<br>Starting checking MIAC tympol address |       |            | Source:      |          | og info ("Starting checking     |                |
| make Suppuch   | Apr/20/1970 21:45:10   | script info         | Old tunnel IP = 82 97 229 45 Current tunnel IP = 95 53 248 73     |       | (**        | Jource.      |          | og into ( statting checking     |                |
| Manual         | Apr/20/1970 21:45:10   | script info         | New IP for FoIP has been set successfully                         |       |            |              |          |                                 |                |
| Exit           | Apr/20/1970 21:45:10   | system info         | device changed by msvy                                            |       |            |              |          |                                 |                |
|                | Apr/20/1970 21:45:57   | system info         | script removed by msvv                                            |       |            |              |          |                                 |                |
|                | Apr/20/1970 21:45:59   | system info         | script removed by msvv                                            |       |            |              |          |                                 |                |
|                | Apr/20/1970 21:57:35   | system info         | changed script settings by msvv                                   |       |            |              |          |                                 |                |
|                | Apr/20/1970 21:57:55   | system info         | device changed by msvv                                            |       |            |              |          |                                 |                |
|                | Apr/20/1970 21:58:12   | system info         | device changed by msvv                                            |       |            |              |          |                                 |                |
|                | Apr/20/1970 21:58:21   | system info account | user msvv logged in from 82.97.229.41 via telnet                  |       |            |              |          |                                 |                |
|                | Apr/20/1970 21:58:36   | system info account | user msvv logged out from 82.97.229.41 via winbox                 |       |            |              |          |                                 |                |
|                | Apr/20/1970 21:58:36   | system info account | user msvv logged out from 82.97.229.41 via telnet                 |       | 1 item     | (1 selected) |          |                                 |                |
|                | Apr/20/19/0 21:58:43   | system into account | user msvv logged in from 82.97.229.41 via winbox                  |       | L          |              |          |                                 |                |
|                | Apr/20/19/0 21:58:43 : | system into account | user msvv logged in from 82.97.229.41 via telnet                  |       |            |              |          |                                 |                |
|                | Apr/20/19/0 21:58:43   | system into account | user msvv logged in from 62.37.223.41 via telhet                  |       |            |              |          |                                 |                |
|                | Apr/20/1970 21:58:54   | system into account | user msvv logged out from 82.97.223.41 via telnet                 |       |            |              |          |                                 |                |
|                | Apr/20/13/0/21.30.33   | system into account | ason manninggou dui nom dz. 37. 223.41 ma iandi                   | •     |            |              |          |                                 |                |

Рисунок 2.5

2.6. Выделяем в окне «Script List» только что созданный скрипт и нажимаем активировавшуюся кнопку «Run Script». После этого смотрим в окно «Log».

| 90 | S msvv@1                                                                                                    | . (MikroTik) - WinBox v5.24 on RB750 (mipsbe)                                                                                                    |                                                                                                    |
|----|----------------------------------------------------------------------------------------------------|----------------------------------------------------------------------------------------------------|----------------------------------------------------------------------------------------------------|
| [[ | 🔊 🍳 🛛 Safe Mode                                                                                                    |                                                                                                    | Time: 22:01:37 🔲 Hide Passwor                                                                                                    |
|    | Interfaces<br>Bridge<br>PPP<br>Switch<br>Mesh<br>IP P<br>NULS P<br>Routing P<br>System P<br>Queues<br>Files<br>Log<br>Radius<br>Tools P<br>New Terminal<br>MetaROUTER<br>Make Supout rif<br>Manual<br>Exit | Log         a           /                                                                                                    | Script List         Image: Script List         Image: S |
|    | WinBox                                                                                                    | Apr/20/1970 21:58:54         system info account user msvv logged out from 82:97:229.41 via telnet           Apr/20/1970 21:58:55         system info account user msvv logged out from 82:97:229.41 via telnet           Apr/20/1970 22:01:34         script info           Starting Checking MAC turnnel address.           Apr/20/1970 22:01:34         script info           Old turnnel IP = 82:97:229.45, Current turnnel IP = 95:53:248.73           Apr/20/1970 22:01:34         script info           New IP for EoIP has been set successfully | 1 item (1 selected)                                                                                                    |
|    | lteros                                                                                                    |                                                                                                    |                                                                                                    |

Рисунок 2.6

Некоторое время спустя (иногда нужно подождать до 5 минут) в окне «Log» должны появится строчки с указанием параметров (IP-адреса) нашего главного маршрутизатора, с которым строится туннель. А также должна появиться фраза «New IP for EoIP has been set successfully», что означает успешную смену IP-адреса на EoIP-туннеле, который ваш маршрутизатор строит до главного роутера в ЦОД.

Если здесь все выполнено успешно, то переходим к следующему этапу.

### 3. Настройка расписания (шедулера) запуска скрипта.

Так как на главном маршрутизаторе в будущем IP-адрес может меняться неоднократно, то необходимо сделать так, чтобы локальный маршрутизатор самостоятельно отслеживал данный момент и при необходимости запускал бы скрипт смены адреса самостоятельно, без участия администратора.

3.1. Жмем на меню слева на кнопку «New Terminal». Откроется окно «Terminal» - консоль управления маршрутизатором.

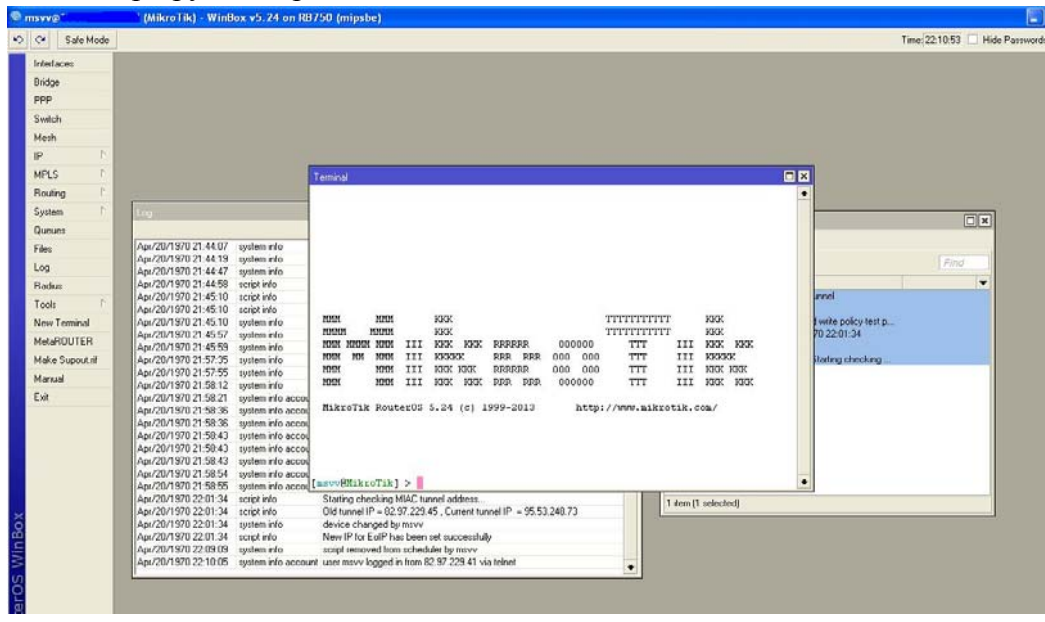

Рисунок 3.1

3.2. В консоль вставляем следующую строку кода:

system scheduler add interval=1m name=MiacDCTunnel\_Resolve on-event="/system script run miac dc tunnel"

| C Safe Mode     |                                          | T                                                                                  | ime: 22:14:49 🗌 Hid |
|-----------------|------------------------------------------|------------------------------------------------------------------------------------|---------------------|
| Interfaces      |                                          |                                                                                    |                     |
| Bridge          |                                          |                                                                                    |                     |
| PPP             |                                          |                                                                                    |                     |
| Switch          |                                          |                                                                                    |                     |
| Similar 1       |                                          |                                                                                    |                     |
| Mesn            |                                          |                                                                                    |                     |
| IP D            |                                          |                                                                                    |                     |
| MPLS 🗈          |                                          | Terminal                                                                           |                     |
| Routing N       |                                          |                                                                                    |                     |
| Sustem          |                                          |                                                                                    |                     |
| 0               |                                          |                                                                                    |                     |
| queues          |                                          |                                                                                    |                     |
| Files           | Apr/20/19/0 21:44:19 system into         |                                                                                    |                     |
| Log             | Apr/20/1970 21:44:47 System Into         |                                                                                    | Find                |
| Padius          | Apr/20/1970 21:45:10 script info         |                                                                                    | <b>•</b>            |
| Induitas        | Apr/20/1970 21:45:10 script info         | MMM MMM KKK TTTTTTTTTT KKK annel                                                   |                     |
| Tools 🗈         | Apr/20/1970 21:45:10 system info         | MMM MMM KKK TTTTTTTTT KKK                                                          |                     |
| New Terminal    | Apr/20/1970 21:45:57 system info         | MMM MMMM MMM III KKK KKK RRRRR 000000 TTT III KKK KKK                              |                     |
| MataBOUTEB      | Apr/20/1970 21:45:59 system info         | MMM MM MMM III KKKKK RRR RRR RR 000 000 TTT III KKKKK 70.22.01:34                  |                     |
| Melanuuren      | Apr/20/1970 21:57:35 system info         | MMM MMM III KKK KKK RRRRRR 000 000 TTT III KKK KKK                                 |                     |
| Make Supout.rif | Apr/20/1970 21:57:55 system info         | nnn nnn III KKK KKK RRR RRR 000000 III III KKK KKK Statting checking               |                     |
| Manual          | Apr/20/19/0 21:58:12 system into         | MikroTik Pouter03 5 24 (c) 1999-2013 http://www.mikrotik.com/                      |                     |
|                 | Apr/20/19/0 21:58:21 system into accord  | HARDIA Rouceros 5.24 (c) 1555-2015 help.//www.marbela.com/                         |                     |
| EXIL            | Apt/20/19/0 21:58:36 system info accol   |                                                                                    |                     |
|                 | Apr/20/1970 21:59:42 sustem into acco    |                                                                                    |                     |
|                 | Apr/20/1970 21:58:43 system into acco    |                                                                                    |                     |
|                 | Apr/20/1970 21:58:43 system info acco    |                                                                                    |                     |
|                 | Apr/20/1970 21:58:54 system info accord  | [msvv@MikroTik] > system scheduler add interval=lm name=MiacDCTunnel_Resolve on-ev |                     |
|                 | Apr/20/1970 21:58:55 system info accord  | ent="/system script run miac_dc_tunnel"                                            |                     |
|                 | Apr/20/1970 22:01:34 script info         | (nsvv@MikroTik] >                                                                  |                     |
|                 | Apr/20/1970 22:01:34 script info         | Old tunnel IP = 82.97.229.45 , Current tunnel IP = 95.53.248.73                    |                     |
|                 | Apr/20/1970 22:01:34 system info         | device changed by msvv                                                             |                     |
|                 | Apr/20/1970 22:01:34 script info         | New IP for EoIP has been set successfully                                          |                     |
|                 | Apr/20/1970 22:09:09 system info         | script removed from scheduler by msvv                                              |                     |
|                 | Apr/20/1970 22:10:05 system info account | nt user msvv logged in from 82.97.229.41 via telnet                                |                     |
|                 | Apr/20/1970 22:14:48 system info         | new script scheduled by msvv                                                       |                     |
|                 |                                          |                                                                                    |                     |
|                 |                                          |                                                                                    |                     |

### И жмем Enter.

Рисунок 3.2

3.3. Ждем 1 минуту и после этого обращаем внимание на окно «Log». Там снова должны появиться сообщения, свидетельствующие о том, что скрипт проверки доступности главного маршрутизатора ЦОД запустился.

| taROUTER       |                      |                  |                                                                 | _ |
|----------------|----------------------|------------------|-----------------------------------------------------------------|---|
| ake Supout.rif |                      |                  |                                                                 |   |
| inual          |                      |                  |                                                                 |   |
| it             |                      |                  |                                                                 | _ |
|                | Apr/20/1970 22:01:34 | script info      | Starting checking MIAC tunnel address                           |   |
|                | Apr/20/1970 22:01:34 | script info      | Old tunnel IP = 82.97.229.45 , Current tunnel IP = 95.53.248.73 |   |
|                | Apr/20/1970 22:01:34 | system info      | device changed by msvv                                          |   |
|                | Apr/20/1970 22:01:34 | script info      | New IP for EoIP has been set successfully                       |   |
|                | Apr/20/1970 22:09:09 | system info      | script removed from scheduler by msvv                           |   |
|                | Apr/20/1970 22:10:05 | system info acco | ount user msvv logged in from 82.97.229.41 via telnet           |   |
|                | Apr/20/1970 22:14:48 | system info      | non conptecheduled by men                                       |   |
|                | Apr/20/1970 22:15:48 | script info      | Starting checking MIAC tunnel address                           |   |
|                | Apr/20/1970 22:15:48 | script info      | Old tunnel IP = 82.97.229.45 , Current tunnel IP = 95.53.248.73 |   |
|                | Apr/20/1970 22:16:48 | script info      | Starting checking MIAC tunnel address                           |   |
|                | Apr/20/1970 22:16:48 | script info      | Old tunnel IP = 82.97.229.45 , Current tunnel IP = 95.53.248.73 |   |
|                | Apr/20/1970 22:17:48 | script info      | Starting checking MIAC tunnel address                           |   |
|                | Apr/20/1970 22:17:48 | script info      | Old tunnel IP = 82 97 229 45 Current tunnel IP = 95 53 248 73   |   |

Рисунок 3.3

3.4. Чтобы не грузить систему, нужно увеличить интервал времени повторного запуска скрипты до 30 минут. Для этого заходим в раздел System -> Scheduler. Откроется окно «Scheduler».

| Calcadular         |                        |                         |                          |          |
|--------------------|------------------------|-------------------------|--------------------------|----------|
|                    | 7                      |                         |                          | Find     |
| Name /             | Start Date Start Time  | Interval On Event       | Owner Run Count Next Run | <b>•</b> |
| MiacDCTunnel_Resol | . Apr/20/1970 22:14:48 | 00:01:00 /system script | msvv 6 Apr/20/1970       |          |
|                    |                        |                         |                          | est      |

Рисунок 3.4

В окне мы видим созданное нами раннее задание на повторные запуски скрипта.

3.5. Щелкаем по заданию двойным щелчком. В открывшемся окне находим поле «Interval:» и заменяем в нем 01 на 30.

|                             |                             | Schedu                     | ule <mi< th=""><th>acDCTunnel_Resolve&gt;</th><th>-</th><th></th><th></th><th></th><th></th></mi<> | acDCTunnel_Resolve>     | -      |                 |        |      |       |
|-----------------------------|-----------------------------|----------------------------|----------------------------------------------------------------------------------------------------|-------------------------|--------|-----------------|--------|------|-------|
| Scheduler                   |                             | N                          | ame:                                                                                               | MiacDCTunnel_Resolve    |        | OK              |        |      |       |
| + - ×                       | X 🗂 🍸                       | Start [<br>Time    Start 1 | Date: [                                                                                            | Apr/20/1970<br>22:14:48 | Ŧ      | Cancel<br>Apply | Run    | Find |       |
| MiacDCTu                    | nnel_Resol Apr/20/1970 22:1 | 4:48 Inte                  | erval: [<br>ent:                                                                                   | 00:30:00                |        | Disable         | 0/1970 |      | Eind  |
| 1                           |                             | /syste                     | em scrip                                                                                           | ot run miac_dc_tunnel   | ~      | Comment         |        |      | Lenna |
| -                           |                             |                            |                                                                                                    |                         |        | Сору            |        |      |       |
| 1                           |                             |                            |                                                                                                    |                         |        | Bemove          |        |      |       |
| 4                           |                             |                            |                                                                                                    |                         |        |                 |        |      | est p |
| 1                           |                             |                            |                                                                                                    |                         |        |                 |        |      |       |
| 1                           |                             |                            |                                                                                                    |                         |        |                 |        |      | tina  |
| 1                           |                             |                            |                                                                                                    |                         | $\sim$ |                 |        |      | g     |
|                             |                             |                            | ī                                                                                                  | li<br>Danazzero         |        |                 |        |      |       |
| 1                           |                             | 0                          | wher:                                                                                              | MSVV                    | 2      |                 |        |      |       |
| 1                           |                             | - Polic                    | y —                                                                                                |                         |        |                 |        |      |       |
|                             |                             | 🗹 re                       | eboot                                                                                              | 🗹 read                  |        |                 |        |      |       |
| 1 item (1 selected          | Ŋ                           | 🗸 M                        | rite                                                                                               | policy                  |        |                 |        |      |       |
| 2 <del>2.11.40 sempen</del> | 10 010 (uninerni = 02.31).  | zzo.yo ; cum 🔽 te          | est                                                                                                | 🔽 password              |        |                 |        |      |       |
| 22:18:48 script in          | fo Starting checking MIA    | C tunnel add               | niff                                                                                               | 🔽 sensitive             |        |                 |        |      |       |
| 22:18:48 script in          | to Uld tunnel IP = 82.97.   | 229.45 , Cum               |                                                                                                    |                         |        |                 |        |      |       |
| 22:19:48 script in          | to Starting checking MIA    | C tunnel add               |                                                                                                    | 7                       |        |                 | D.     |      |       |
| 22:19:48 script in          | to Uld tunnel IP = 82.97.   | 229.45 , Cum Hun C         | ount:                                                                                              | 1                       |        |                 |        |      |       |
| 22:20:48 script in          | TO Starting checking MIA    | Next                       | Run: [                                                                                             | Apr/20/1970 22:22:48    |        |                 |        |      |       |
| 22:20:48 script in          | ro Uld tunnel IM = 82.97.   | 223.45 , Cum               | 1.000                                                                                              |                         |        |                 |        |      |       |
| 22:21:48 script in 22:21:48 | to Starting checking MIA    | 229 45 Curry enabled       | Ь                                                                                                  |                         |        |                 |        |      |       |
| ZZ.Z1.40 SUMPTIN            | 0 010 (unifier in = 82.37.  | 223.40 , Cum               |                                                                                                    | •                       |        |                 | -      |      |       |
|                             |                             |                            |                                                                                                    |                         |        |                 |        |      |       |

Рисунок 3.5

Жмем клавишу Ок. Переходим к заключительному этапу.

### 4. Проверка работоспособности.

Так как во время настроек по данной инструкции мы уже скрипт неоднократно запускали, то на EoIP-интерфейсе уже должен стоять актуальный на текущий момент IP-адрес главного маршрутизатора ЦОД.

Поэтому достаточно проверить доступность указанного устройства командой ping в окне «New Terminal»

ping 10.35.1.1

| 🔍 msvv@                                                                                                    | k) - WinBox v5.24 on RB750 (mipsbe)                                                                                                    |
|----------------------------------------------------------------------------------------------------|----------------------------------------------------------------------------------------------------|
| ら CM Safe Mode                                                                                                    |                                                                                                    |
| ▼ msvv2       (MikroTil)         ♥       Safe Mode         Interfaces       Bridge         PPP       Switch         Mesh       IP         IP       N         MPLS       N         Routing       N         System       N         Queues       Apr/20/1970         Files       Apr/20/1970         Log       Apr/20/1970         Radius       Apr/20/1970         MetaR0UTER       Apr/20/1970         Marual       Apr/20/1970         Exit       Apr/20/1970         Apr/20/1970       Apr/20/1970         Apr/20/1970       Apr/20/1970         Apr/20/1970       Apr/20/1970         Apr/20/1970       Apr/20/1970         Apr/20/1970       Apr/20/1970         Apr/20/1970       Apr/20/1970         Apr/20/1970       Apr/20/1970         Apr/20/1970       Apr/20/1970         Apr/20/1970       Apr/20/1970         Apr/20/1970       Apr/20/1970         Apr/20/1970       Apr/20/1970         Apr/20/1970       Apr/20/1970         Apr/20/1970       Apr/20/1970         Apr/20/1970       Apr/20/1970 <th>k) - WinBox v5.24 on RB750 (mipsbe)</th> | k) - WinBox v5.24 on RB750 (mipsbe)                                                                                                    |
| Apr/20/1970<br>Apr/20/1970<br>Apr/20/1970<br>Apr/20/1970<br>Apr/20/1970<br>Apr/20/1970<br>Apr/20/1970<br>Apr/20/1970<br>Apr/20/1970<br>Apr/20/1970<br>Apr/20/1970                                                                                                    | 1 item [1]       [msvv@MikroTik] > ping 10.35.1.1         02221:48       10.35.1.1         0222:48       10.35.1.1         0222:48       10.35.1.1         022:248       10.35.1.1         022:248       10.35.1.1         022:248       10.35.1.1         02:2:248       10.35.1.1         02:2:248       10.35.1.1         02:2:248       10.35.1.1         02:2:248       10.35.1.1         02:2:248       10.35.1.1         02:2:248       10.35.1.1         02:2:248       10.35.1.1         02:2:248       10.35.1.1         02:2:2:48       10.35.1.1         02:2:2:48       10.35.1.1         0:3:1.1       56         64       31ms         0:3:1.1       56         0:3:1.1       56         0:3:1.1       56         0:3:1.1       56         0:3:1.1       56         0:3:1.1       56         0:3:1.1       56         0:3:1.1       56         0:3:1.1       56         0:3:1.1       56         0:3:1.1       56         0:3:1.1       56 |

Рисунок 4.1

Если пинг пошел, значит настройки были сделаны верно.